システムの概要

株式会社ベーシックの運用する formrun を利用。formrun にて作成された申込フォームに申込担当者の情報を入力し、申込書をアップロードして送信することで東武トップツアーズ(株)岡山支店が管理するアカウントへ登録内容が集約されます。

## 申込手順

1. 申込フォームへアクセスする。

募集要項記載の URL (https://form.run/@2025sports-suishin) より申込フォームへアクセスする。

2. 申込書のダウンロードを行う。

表示された画面の「申込書はこちら」を押下すると、Google スプレッドシート が立ち上がります。

| 令和7年度中国地区スポーツ推進委員研修会                                                                                                    |  |  |  |  |  |
|----------------------------------------------------------------------------------------------------|--|--|--|--|--|
| 参加・宿泊申込フォーム                                                                                                    |  |  |  |  |  |
| (申込手順)                                                                                                    |  |  |  |  |  |
| <ol> <li>以下より申込書(Excel)のダウンロードをしてください。</li> <li>申込書への入力が完了したら、再度このフォームにアクセスし、必要事項を入力してください。</li> <li>画面下の「申」込む」ボタンを押下することで申込完了。</li> </ol> |  |  |  |  |  |
| <u>申込書はこちら</u><br>申込マニュアルはこちら                                                                                                    |  |  |  |  |  |

表示されたスプレッドシートのメニューから「ファイル」→「ダウンロード」 →「Microsoft Excel」を選択し、ファイルをダウンロードする。(任意の場所へ保 管)

| 日 つうします。 日本 100000000000000000000000000000000000 |                        |                         |                    |     |      |  |
|--------------------------------------------------|------------------------|-------------------------|--------------------|-----|------|--|
| ٩                                                | 新規作成                   | ►                       | +                  |     |      |  |
| A1                                               | □ 開く C                 | trl+0                   |                    |     |      |  |
|                                                  | ⇒] インポート               |                         | D                  | E   |      |  |
| 1                                                | 🗋 コピーを作成               |                         |                    |     | 令和7年 |  |
| 2 :                                              | 🕑 Google スプレッドシートとして保存 | 共有させていただきます。            |                    |     |      |  |
| 3 :                                              |                        |                         | るよう色付けしていただき、メールにて |     |      |  |
| 4                                                | 2+ 共有                  | ►                       |                    |     |      |  |
| 5 E                                              |                        |                         |                    |     |      |  |
| 6                                                |                        |                         | 氏名                 | TEL | ,    |  |
| 7                                                | <u> ダウンロード</u>         | Microsoft Excel (.xlsx) |                    |     |      |  |

令和7年度中国地区スポーツ推進委員研修会 申込フォーム利用マニュアル

## 3. 申込書の入力

○申込代表者

今後の連絡は申込代表者宛てにさせていただきますので、申込担当者の情報を入 力願います。(各団体の代表者と異なってもよい。)

○参加・宿泊希望に対する回答

必ず第3希望までを入力願います。結果については5月27日(火)までに予約 確認書に記載の上、ご回答いたします。ご希望通りにならない場合もございます のであらかじめご了承願います。なお、宿泊については第3希望までにおさまら ない方に別途事前にご連絡をさせていただき、代案等のご提案をさせていただき ます。

## 4. 申込手続き

再度申込フォーム(https://form.run/@2025sports-suishin) ヘアクセスし、必要 事項を入力。作成した申込書をアップロードする。(申込書のファイル名は任意)

○正確なメールアドレスの入力願い

申込完了後に入力したメールアドレス宛に受付完了メールが届きます。受付完了 メールが届かない場合は、メールアドレスの入力間違いが考えられますので東武 トップツアーズ(株)岡山支店までご連絡をお願いいたします。正しいメールア ドレスに修正させていただきます。(再度登録を行う必要はございません。)

○未確定事項について

引率代表者電話番号など、申し込み締め切りまでに確定できない事項につきまし ては、仮のものを一旦入力していただき、確定次第ご連絡をお願いいたします。 令和7年度中国地区スポーツ推進委員研修会 申込フォーム利用マニュアル

5. 申込完了画面を確認する

申込完了画面が表示されると申込手続きが完了となります。

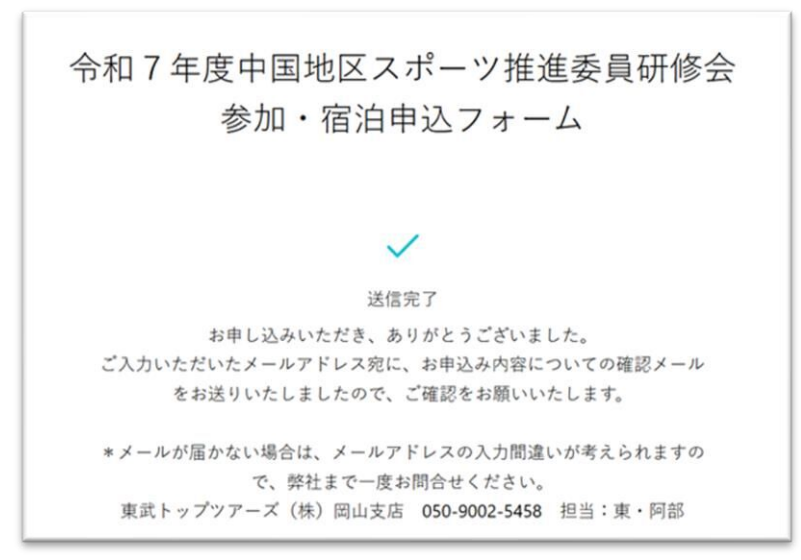

6. 申込確認メールをチェックする。

申し込んだ内容の控えが送信されるので、届いているか確認する。申込完了後、 数分以内に送信されます。 <送信されるメールについて> 差出人:東武トップツアーズ(株)岡山支店 件名:令和7年度中国地区スポーツ推進委員研修会 お申込み控え

申込確認メールが届いていない場合 申込フォームに入力したメールアドレスが間違っている可能性があります。東武 トップツアーズ(株)岡山支店までご連絡をお願いいたします。メールアドレス を修正した後、改めて申込確認メールを送信いたします。

以上で、申込手続きは完了です。

- 7. 変更・取消・お問い合わせについて
  - ○メールで連絡する場合

「6」で送信された申込確認メールへ問い合わせ内容を入力して返信してくだ さい。そうすることで、自動的にシステムに集約され東武トップツアーズ (株)岡山支店内に共有されます。変更・取消の場合は修正後の申込書を添付 して送信してください。

○電話で連絡する場合

東武トップツアーズ(株)岡山支店へご連絡をお願いいたします。 TEL:050-9002-5458 受付対応時間は平日 9:30~17:30 となります。